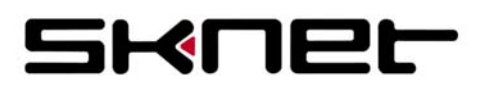

※「管理者」権限を持つユーザーアカウントにて作業を行ってください。 ※ 一部画像内の文字・表記が、実際の画面と異なる場合があります。

【 デバイスドライバの再インストール 】

1. 「MonsterTV HDU」を、パソコンに接続します。

Windows「スタート」マークから「コンピュータ」を右クリックし、表示されるメニューから「プロパティ」をクリックします

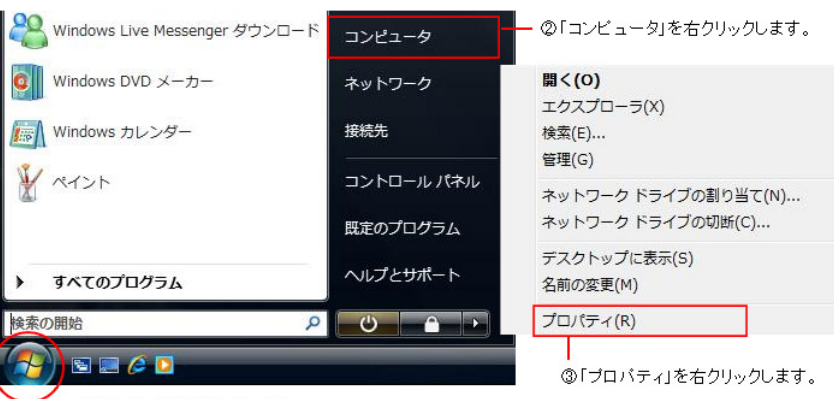

━\_①「スタート」をクリックします。

2. 表示される画面 左のタスクメニューから「デバイスマネージャ」をクリックします。

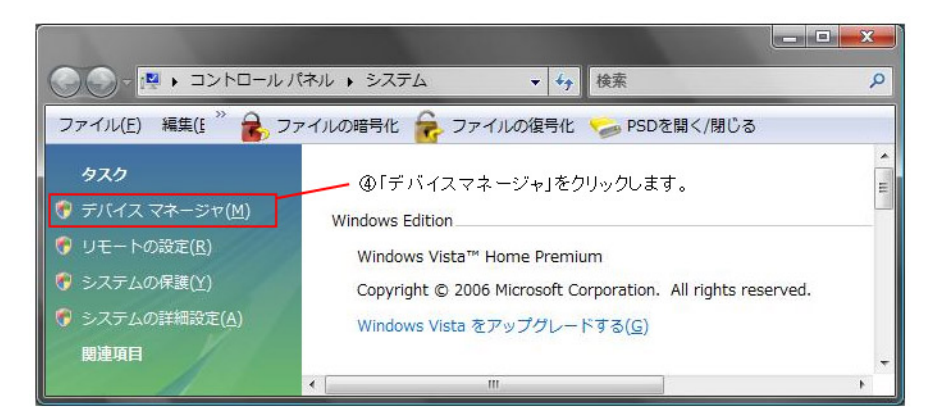

3.「デバイスマネージャ」画面が表示されます。

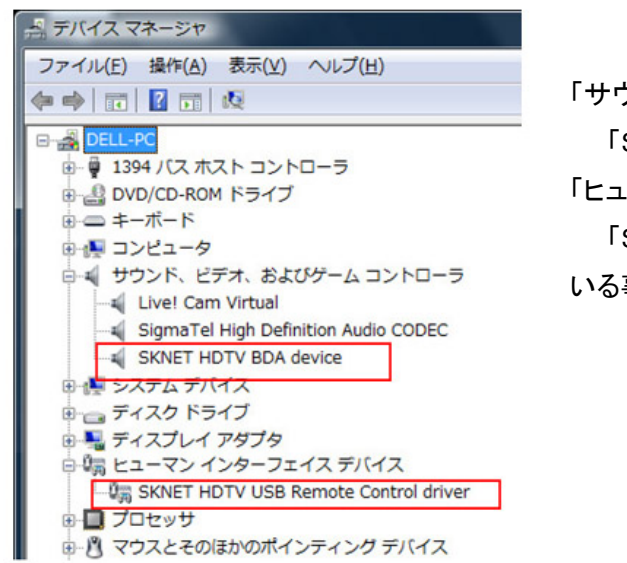

「サウンド、ビデオ、およびゲームコントローラ」の欄に、 「SKNET HDTV BDA device」が表示されているか。 「ヒューマンインターフェイスデバイス」の欄に、

「SKNET HDTV USB Remote Control driver」が表示されて いる事をご確認ください。 4.「SKNET HDTV BDA device」を右クリックし、「削除」を選択します。

| ドライバ ソフトウェアの更新(P) |
|-------------------|
| 無効(D)             |
| 削除(U)             |
| ハードウェア変更のスキャン(A)  |
| プロパティ(R)          |

5. デバイスのアンインストールの確認画面が表示されます。「このデバイスのドライバソフトウェアを削除する」にチェックを いれ、「OK」ボタンをクリックします。自動的にデバイスドライバが削除されます。

| アンインストールの      | )確認                                                         |                                                                                       | X                                                                                      |
|----------------|-------------------------------------------------------------|---------------------------------------------------------------------------------------|----------------------------------------------------------------------------------------|
| SKNET HDTV BDA | A device                                                    |                                                                                       |                                                                                        |
| テムからこのデバイスを削   | 削除しようとして                                                    | <b>こいます。</b>                                                                          |                                                                                        |
| የብスወドライバ ソフトウ  | ェアを削除する                                                     | )                                                                                     |                                                                                        |
|                |                                                             |                                                                                       | キャンヤル                                                                                  |
|                | アンインストールの<br>SKNET HDTV BDA<br>テムからこのデバイスを<br>マイスのドライバ ソフトウ | アンインストールの確認<br>SKNET HDTV BDA device<br>テムからこのデバイスを削除ましようとして<br>バイスのドライバ、ソフトウェアを削除まする | アンインストールの確認<br>SKNET HDTV BDA device<br>テムからこのデバイスを削除しようとしています。<br>バイスのドライバンワトウェアを削除する |

6. 次に「SKNET HDTV USB Remote Control driver」を右クリックし、「削除」を選択します。

7. デバイスのアンインストールの確認画面が表示されます。「このデバイスのドライバソフトウェアを削除する」にチェックを いれ、「OK」ボタンをクリックします。自動的にデバイスドライバが削除されます。

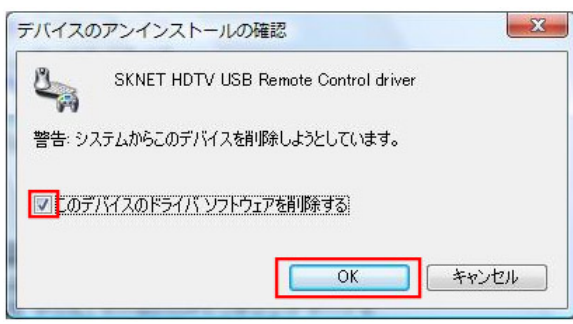

8.「MTVHDU\_071203」フォルダ内の「DriverRemover」フォルダを開きます。

|                                                                                                    |                                         | - • <b>· ×</b> |
|----------------------------------------------------------------------------------------------------|-----------------------------------------|----------------|
|                                                                                                    | ★ 4 検索                                  | ۶              |
| 🎍 整理 👻 📰 表示 👻 🍪 書詞                                                                                                    | き込む                                     | 0              |
| お気に入りリンク                                                                                                    | 名前 更新日時                                 | » ^            |
| <ul> <li>ドキュメント</li> <li>ピクチャ</li> </ul>                                                                                                    | DriverRemover<br>ファイル フォルダ              | H              |
| 詳細 >><br>フォルダ                                                                                                    | MonsterTV HDU_071203                    |                |
| <ul> <li>▶ パブリック</li> <li>▲</li> <li>▲</li> <li>⇒</li> <li>⇒</li> <li>⇒</li> <li>⇒</li> <li>&gt;</li> <li>&gt;</li> <li></li></ul> | <b>readme</b><br>テキスト ドキュメント<br>5.32 KB |                |
| 11 個の項目                                                                                                    |                                         | 1              |

9.「DriverRemover.exe」アイコンを右クリックし、表示されるメニューから「管理者として実行」をクリックします。

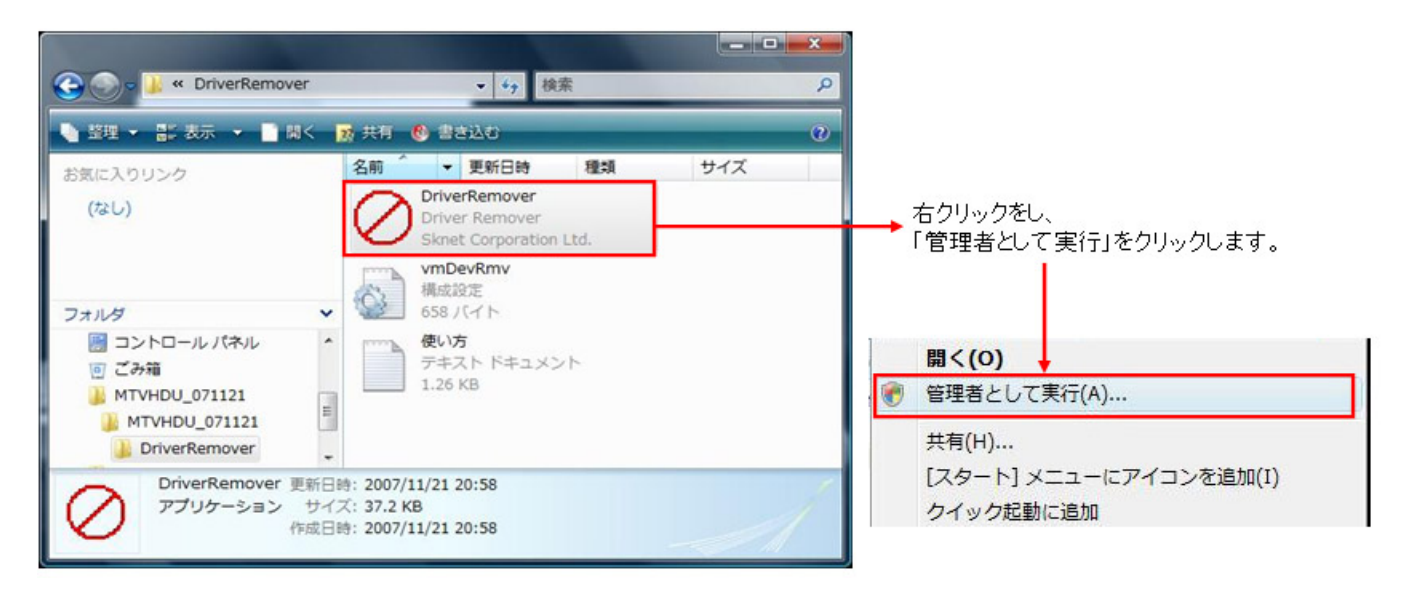

- 10.「このファイルを実行しますか?」と表示された場合は「実行」をクリックします。
  - ※「ユーザーアカウント制御」が表示された場合は、「続行」をクリックします。

| 207711   | を実行します                                 | p?                                                                                                    |
|----------|----------------------------------------|----------------------------------------------------------------------------------------------------|
|          | 名前: .<br>発行元 <u>・</u><br>種類 〕<br>発信元 ( | DU_071121¥DriverRemover¥DriverRemover.exe<br>Sknet Corporation Ltd.<br>アブリケーション<br>C:¥Users¥DELL¥Desktop¥MTVHDU_071121¥MTV<br>実行(B) キャンセル |
| 🔽 この種業   | 1のファイルであれ                              | はおに警告する(₩)                                                                                                    |
| <u> </u> | (ンターネットのフ                              | たイルは役に立ちますが、このファイルの種類はコンピュータに問題                                                                                                    |

11. 「MonsterTV HD ドライバ削除ユーティリティ」が表示されます。 「削除」ボタンをクリックします。

| 1) 全てのドライバを削除します。                                   | <ol> <li>全てのドライバを削除します。</li> <li>削除</li> <li>状態:</li> <li>オ削除ユーティリティ終了後、パンコンを再起動し最新ドライバをインストールしてください。</li> <li>終了</li> <li>再起動</li> </ol> | ) MonsterTV HD ドライ, | (削除ユーティリティ   |                   | <b>—</b> X |
|-----------------------------------------------------|----------------------------------------------------------------------------------------------------|---------------------|--------------|-------------------|------------|
| )<br>2) 本削除ユーティリティ終了後、パソコンを再起動し最新ドライバをインストールしてください。 |                                                                                                    | 1) 全てのドライバを削除しま     | :す。<br>      |                   |            |
| 2) 本有地ホユーナイリナイが「15、ハンコンを再進動し取新ドライハをインスドールしてへたでい。    | 2) 本作10ホユーティリティがく」1支、ハフユンで再起動し取新ドライハをインストールしてくたでい。                                                                                        |                     |              | 具新に二 ノバキ クロート・ループ | -/+=-+     |
|                                                     | 終了   再起動                                                                                                    | 2) 本則原ユーティリティ於      | 「後、ハソコノを冉起動し | 「厳新トライハをイノストールして  | V:2010     |

12.「状態:」に「削除完了」と表示されたら、「再起動」ボタンをクリックします。

| 🖉 MonsterTV HD ドライ | /バ 削除ユーティリティ                      |
|--------------------|-----------------------------------|
| 1) 全てのドライバを削除し     | ます。                               |
| 肖明余                | 状態:   削除完了                        |
| 2) 本削除ユーティリティ総     | 「了後、パソコンを再起動し最新ドライバをインストールしてください。 |
|                    |                                   |
|                    | 終了                                |
|                    |                                   |

自動的にコンピューターが再起動します。

13. 再起動後、自動的にデバイスドライバのインストールウィザードが表示されます。 「ドライバ ソフトウェアを検索してインストールします」をクリックします。

| - 新(       | しいハードウェアが見つかりました                                                                       |
|------------|----------------------------------------------------------------------------------------|
| SKNI<br>ます | ET HDTV のドライバ ソフトウェアをインストールする必要があり                                                     |
| ۲          | ドライバ ソフトウェアを検索してインストールします (推奨)( <u>L)</u><br>このデバイスのドライバ ソフトウェアをインストールする手順をご案<br>内します。 |
| •          | 後で再確認します(A)<br>次回デバイスをプラグ インするときまたはデバイスにログオンすると<br>きに、再度確認メッセージが表示されます。                |
| ۲          | このデバイスについて再確認は不要です( <u>D</u> )<br>このデバイスは、ドライバ ソフトウェアをインストールするまでは動<br>作しません。           |
|            | キャンセル                                                                                  |

※「ユーザーアカウント制御」が表示された場合は、「続行」をクリックします。

14. 「SKNET HDTV のドライバソフトウェアをオンラインで検索しますか」と表示された場合は、 「オンラインで検索しません」をクリックします。

| KNET HDTV  | のドライバ ソフトウェアをオンラインで検索しますか?                         |
|------------|----------------------------------------------------|
| + はい、常     | にオンラインで検索します (推奨)(▲)                               |
| このハート      | >ウェア用の最新のドライバとアプリケーションが自動的に検索され、コンピュータ<br>コードされます。 |
| → はい、今     | 回のみオンラインで検索します(Y)                                  |
| このデバードされます | イス用の最新のドライバとアプリケーションが検索され、コンピュータにダウンロー<br>「・       |
| → オンライ     | ンで検索しません( <u>D)</u>                                |
| 最新のソン      | フトウェアが取得されるまでは、デバイスが正しく機能しないことがあります。               |
|            |                                                    |

15.「SKNET HDTV に付属のディスクを挿入してください」と表示されます。 「ディスクはありません。他の方法を試します」をクリックします。

| SKNET HDTV           | に付属のディスクを挿入してください                                      |
|----------------------|--------------------------------------------------------|
| デバイスに付属し<br>ドライバ ソフト | っていたディスクがある場合は、今すぐ挿入してください。そのディスク上で<br>ウェアが自動的に検索されます。 |
|                      | - 10                                                   |
|                      |                                                        |
|                      |                                                        |
|                      |                                                        |
| A = 17.00            |                                                        |

- 16.「このデバイス用のドライバソフトウェアが見つかりませんでした。」と表示されます。
  - 「コンピュータを参照してドライバソフトウェアを検索します」をクリックします。

| ◆ 解決策を確認しま            | र् <u>ज</u> ( <u></u> ) |                          |   |
|-----------------------|-------------------------|--------------------------|---|
| テバイスが動作する             | 5たのに必要な手順かあるかと          | つかか確認されます。               |   |
|                       |                         |                          | _ |
| コンピュータを参<br>ドライバ ソフトウ | 照してドライバ ソフトウェン          | アを検索します (上級)( <u>B</u> ) | 1 |
| 12002012              |                         |                          |   |
|                       |                         |                          |   |

17.「コンピュータ上のドライバソフトウェアを参照します」と表示されます。 「参照」ボタンをクリックします。

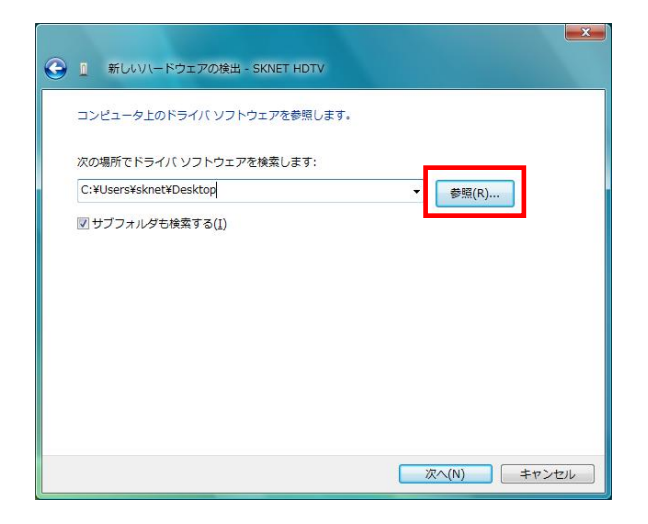

18.「フォルダの参照」画面が表示されます。

「MTVHDU\_071203」フォルダを選択し、「OK」ボタンをクリックします。

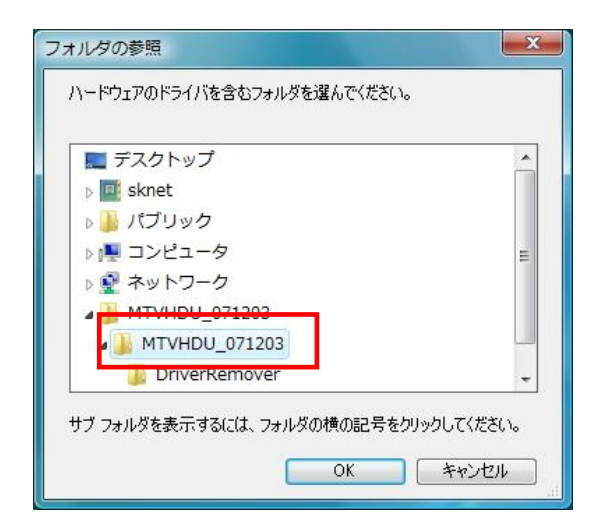

19.「コンピュータ上のドライバソフトウェアを参照します」画面に戻ります。 「MTVHDU\_071203」フォルダが選択されていることを確認し、「次へ」をクリックします。 ドライバのインストールが開始されます。

| デ 新しいいードウェアの特出 - SKNET HDTV                              | ×     |
|----------------------------------------------------------|-------|
| コンピュータ上のドライバ、ソフトウェアを参照します。                               |       |
| 次の場所でドライバ ソフトウェアを検索します:                                  |       |
| ¥Users¥sknet¥Desktop¥MTVHDU_071130¥MTVHDU_071130 ▼ 参照(氏) |       |
|                                                          |       |
| 次へ(N) +4                                                 | ンセル ) |

20.「このデバイス用のソフトウェアは正常にインストールされました」と表示されます。 「閉じる」をクリックします。

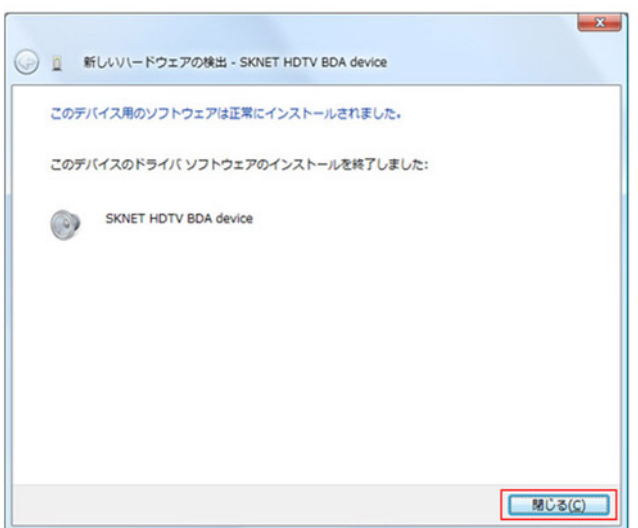

21.「SKNET IR2HID のドライバソフトウェアをオンラインで検索しますか」と表示された場合は、 「オンラインで検索しません」をクリックします。

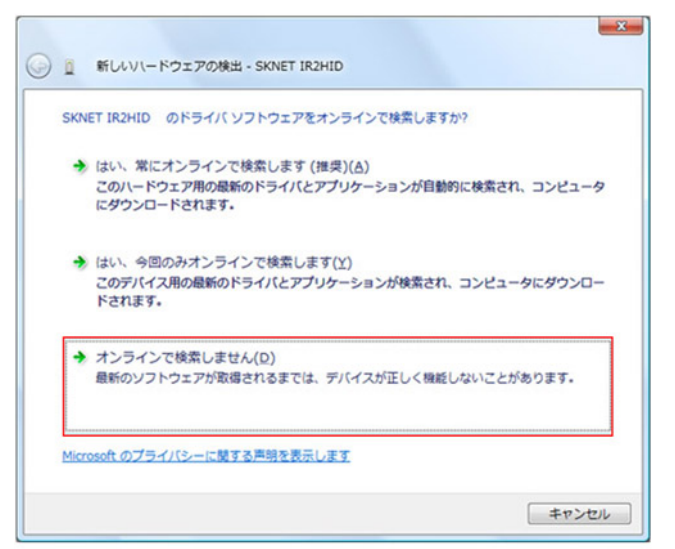

- 22.「SKNET IR2HID に付属のディスクを挿入してください」と表示されます。
  - 「ディスクはありません。他の方法を試します」をクリックします。

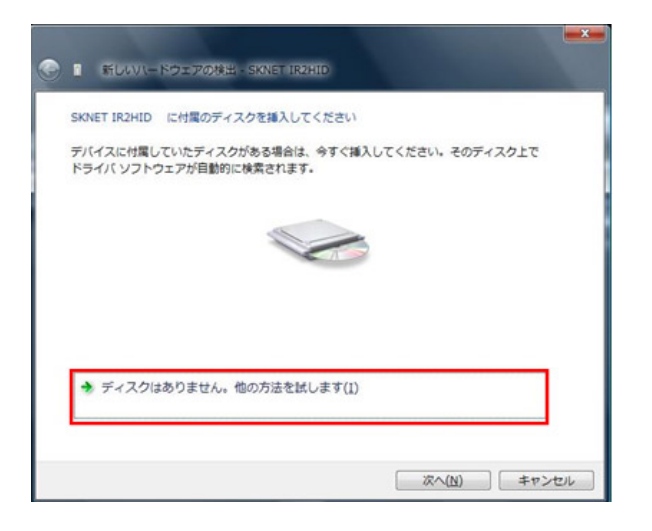

23.「このデバイス用のドライバソフトウェアが見つかりませんでした。」と表示されます。 「コンピュータを参照してドライバソフトウェアを検索します」をクリックします。

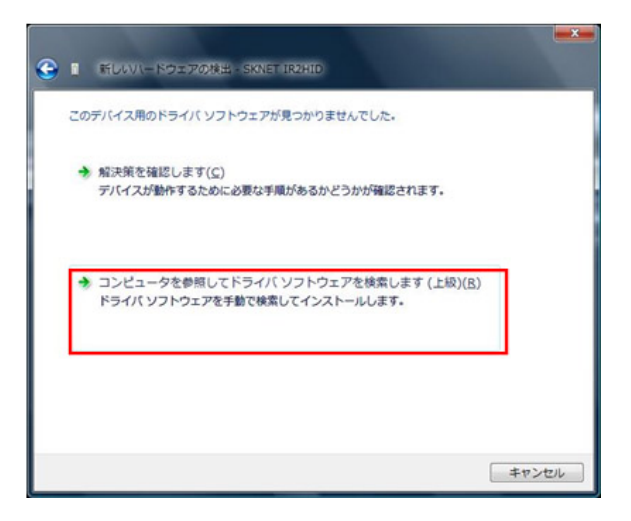

24. 「コンピュータ上のドライバソフトウェアを参照します」と表示されます。 「MTVHDU\_071203」フォルダが選択されていることを確認し、「OK」ボタンをクリックします。 ※選択されていない場合は「参照」ボタンをクリックして選択してください。

ドライバのインストールが開始されます。

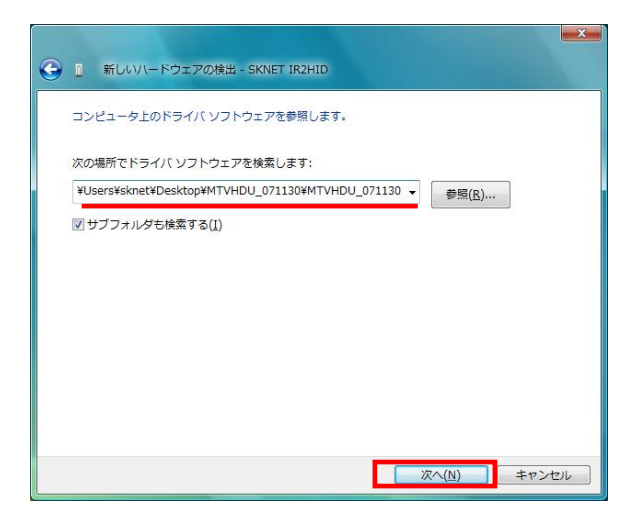

25.「このデバイス用のソフトウェアは正常にインストールされました」と表示されます。 「閉じる」をクリックします。

| このデ | 「イス用のソフトウェアは正常にインストールされました。          |
|-----|--------------------------------------|
| このデ | イスのドライバ ソフトウェアのインストールを終了しました:        |
| 2   | SKNET HDTV USB Remote Control driver |
|     |                                      |
|     |                                      |
|     |                                      |
|     |                                      |

26.「デバイスを使用する準備ができました。」と表示されたら、お使いのパソコンの USB ポートから製品を取り外します。

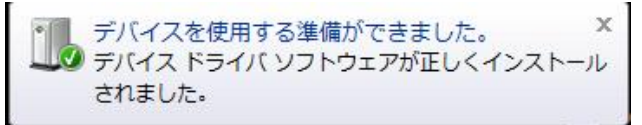

27. 再度お使いのパソコンの USB ポートに製品を取り付けます。(同じ USB ポートに取り付けてください)

※「新しいハードウェアが見つかりました」と表示された場合は、手順 28-31 を飛ばして 32 から続けてください。

28. デバイスマネージャを確認します。

29. 黄色い[ !]のついた「SKNET AS11 USB firmware download driver...」を右クリックし、「削除」を選択します。

| 🛁 デバイス マネージャ                                                | _ <b>_</b> X |
|-------------------------------------------------------------|--------------|
| ファイル(E) 操作(A) 表示(⊻) ヘルプ(出)                                  |              |
| 🗢 🔿   🖬   🖬 🖬 🕺                                             |              |
| ⊕ □ プロセッサ                                                   |              |
| 🖻 📲 フロッピー ドライブ コントローラ                                       |              |
| ⊞ 🖞 マウスとそのほかのポインティング デバイス                                   |              |
| ⊕ € = 5                                                     |              |
| 🕫 🏺 ユニバーサル シリアル バス コントローラ                                   |              |
| Intel(R) ICH9 Family USB Universal Host Controller - 2934   |              |
| - Intel(R) ICH9 Family USB2 Enhanced Host Controller - 293C | 1            |
| 🙀 SKNET AS11 USB firmware download driver                   |              |
| ー USB ルート ハブ                                                |              |
| □ ◆ 記憶域コントローラ                                               |              |

30. デバイスのアンインストールの確認画面が表示されます。「このデバイスのドライバソフトウェアを削除する」 にチェックをいれ、「OK」ボタンをクリックします。自動的にデバイスドライバが削除されます。

| × .           |          |          |             |  |
|---------------|----------|----------|-------------|--|
| 響告: シスラ       | ムからこのデバイ | へえを削除しよう | としています。     |  |
| <b>ノ.</b> のデバ | イスのドライバン | フトウェアを削り | <b>हे क</b> |  |

31. お使いのパソコンの USB ポートから製品を取り外し、再度製品を取り付けます。(同じ USB ポートに取り付け てください)

32.「AUSBDTV のドライバソフトウェアをインストールする必要があります」と表示されます。

「ドライバ ソフトウェアを検索してインストールします」をクリックします。

※「ユーザーアカウント制御」が表示された場合は、「続行」をクリックします。

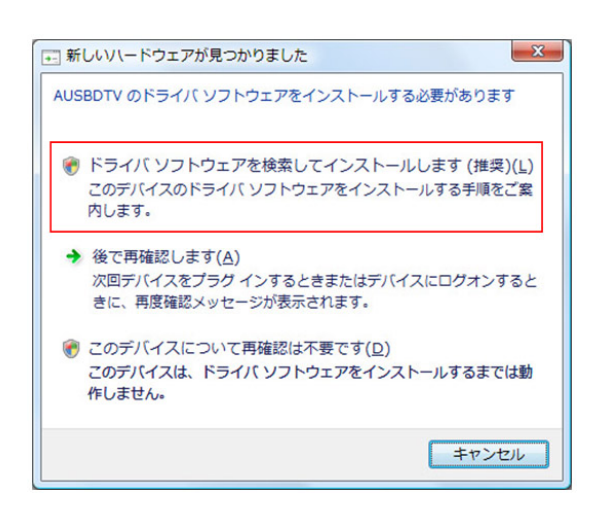

33.「AUSBDTV のドライバソフトウェアをオンラインで検索しますか」と表示された場合は、 「オンラインで検索しません」をクリックします。

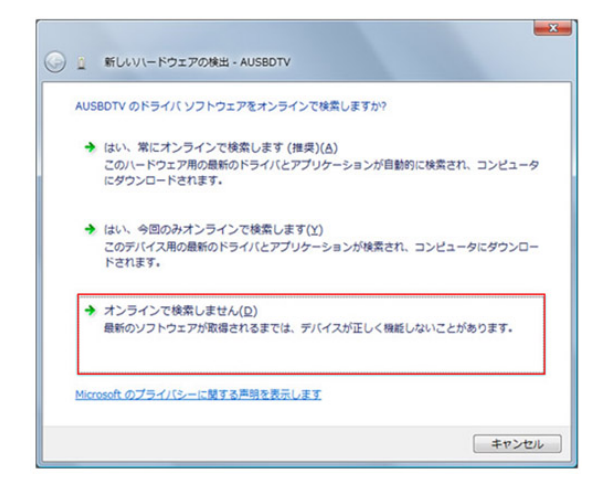

34. 「AUSBDTV に付属のディスクを挿入してください」と表示されます。 「ディスクはありません。他の方法を試します」をクリックします。

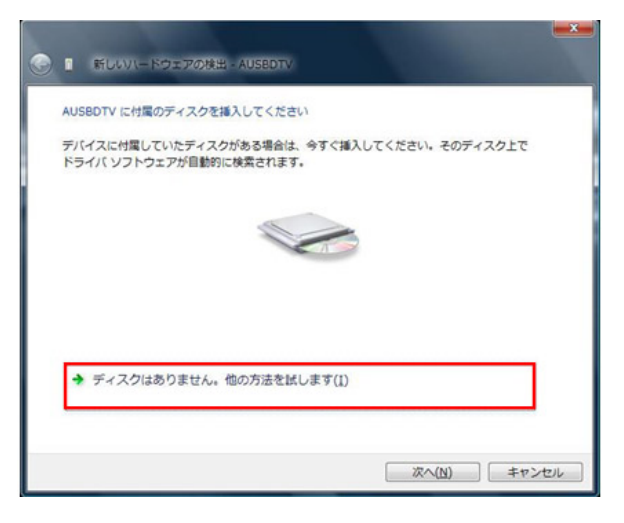

35.「このデバイス用のドライバソフトウェアが見つかりませんでした。」と表示されます。 「コンピュータを参照してドライバソフトウェアを検索します」をクリックします。

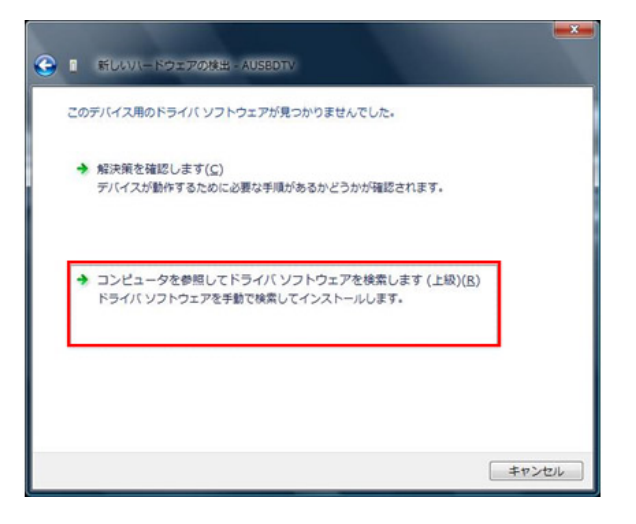

- 36.「コンピュータ上のドライバソフトウェアを参照します」と表示されます。
   「MTVHDU\_071203」フォルダが選択されていることを確認し、「OK」ボタンをクリックします。
   ※選択されていない場合は「参照」ボタンをクリックして選択してください。
  - ドライバのインストールが開始されます。

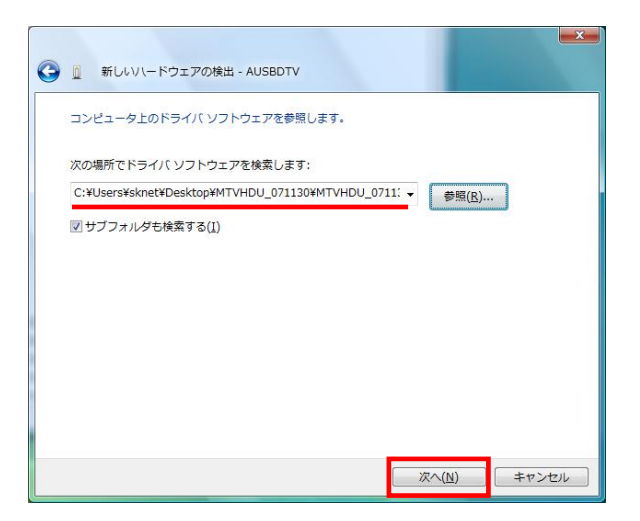

37.「このデバイス用のソフトウェアは正常にインストールされました」と表示されます。 「閉じる」をクリックします。

| このデバイス用の | )ソフトウェアは正常(      | こインストールさ         | れました。   |  |
|----------|------------------|------------------|---------|--|
| このデバイスのド | ライバ ソフトウェア       | のインストールを         | 終了しました: |  |
| SKNET    | AS11 USB firmwar | re download driv | er      |  |
|          |                  |                  |         |  |
|          |                  |                  |         |  |
|          |                  |                  |         |  |
|          |                  |                  |         |  |

38.「デバイスを使用する準備ができました。」と表示されます。

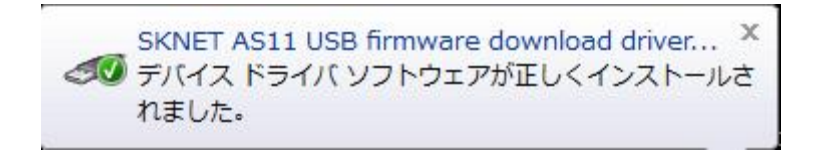

以上でデバイスドライバの再インストール作業は終了です。

## 【デバイスドライバの確認】

1.「デバイスマーネージャ」を開きます。

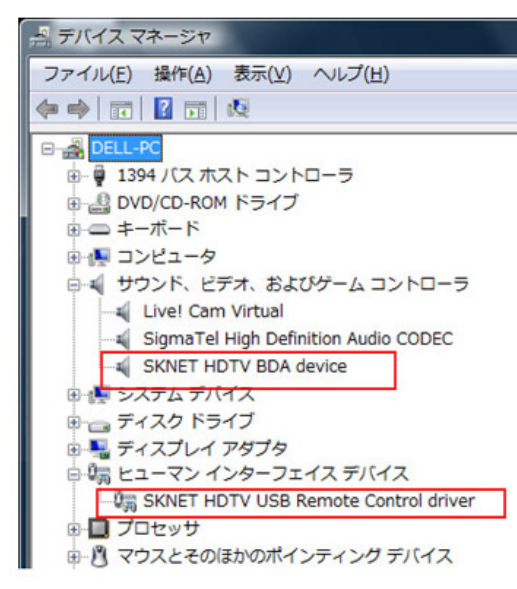

「サウンド、ビデオ、およびゲームコントローラ」の欄に、

「SKNET HDTV BDA device」が表示されているか。

「ヒューマンインターフェイスデバイス」の欄に、

「SKNET HDTV USB Remote Control driver」が表示されている事を ご確認ください。

- 2. 「SKNET HDTV BDA device」をダブルクリックします。
- 3.「バージョン」タブをクリックします。
- 4. 日付が「2007/11/23」、バージョンが「1.7.11.23」となっている事を確認します。※
- 5. 同じく「SKNET HDTV USB Remote Control driver」をダブルクリックします。
- 6.「バージョン」タブをクリックします。
- 7. 日付が「2007/11/23」、バージョンが「1.7.11.23」となっている事を確認します。※

| SKNET HDTV BDA deviceのプロノ | (নিশ্                                              | SKNET | HDTV USB Remote (    | Control driverのプロパティ 🛛 👔 🔀                         |
|---------------------------|----------------------------------------------------|-------|----------------------|----------------------------------------------------|
| 全般 ドライバ 詳細                |                                                    | 全般    | ドライバ 詳細              |                                                    |
| SKNET HDTV BDA de         | evice                                              | 2     | SKNET HDTV US        | SB Remote Control driver                           |
| <u> プロバイダ:</u> 5          | SKNET INC.                                         |       | プロバイダ:               | SKNET INC.                                         |
| 日付: 5                     | 2007/11/23                                         |       | 日付:                  | 2007/11/23                                         |
| バージョン: 1                  | 1.7.11.23                                          |       | バージョン:               | 1.7.11.23                                          |
| デジタル署名者: 1                | microsoft windows hardware compatibility publisher |       | デジタル署名者:             | microsoft windows hardware compatibility publisher |
| ドライバの詳細(D) ドライ            | イバ ファイルの詳細を表示します。                                  |       | ドライバの詳細(D            | ドライバ ファイルの詳細を表示します。                                |
| ドライバの更新( <u>P</u> ) この:   | デバイスのドライバ ソフトウェアを更新します。                            |       | ライバの更新( <u>P)</u>    | このデバイスのドライバ、ソフトウェアを更新します。                          |
| ドライバを元に戻す( <u>R</u> ) ドラ- | イバの更新後にデバイスの認識が失敗する場合、以<br>インストールしたドライバに戻します。      | 54    | ライバを元に戻す( <u>R</u> ) | ドライバの更新後にデバイスの認識が失敗する場合、以<br>前にインストールしたドライバに戻します。  |
| 無効(D) 選択                  | Rしたデバイスを無効にします。                                    |       | 無効( <u>D</u> )       | 選択したデバイスを無効にします。                                   |
| ドラ·<br>ドラ·                | イバをアンインストールします(上級者用)。                              |       | 削除(U)                | ドライバをアンインストールします(上級者用)。                            |
| 1                         | OK キャンセル                                           |       |                      | OK キャンセル                                           |

以上でデバイスドライバの確認作業は終了です。

※日付及びバージョン表記が異なる場合は、再度デバイスドライバの再インストールをお試しください。

引き続き最新版アプリケーションのインストールを行います。

- 【 最新版アプリケーションのインストール 】
- MonsterTV アプリケーションが起動している場合は、最新版アプリケーションをインストールする前に終了します。 また、タスクバーに MonsterTV アイコンがある場合も終了してください。

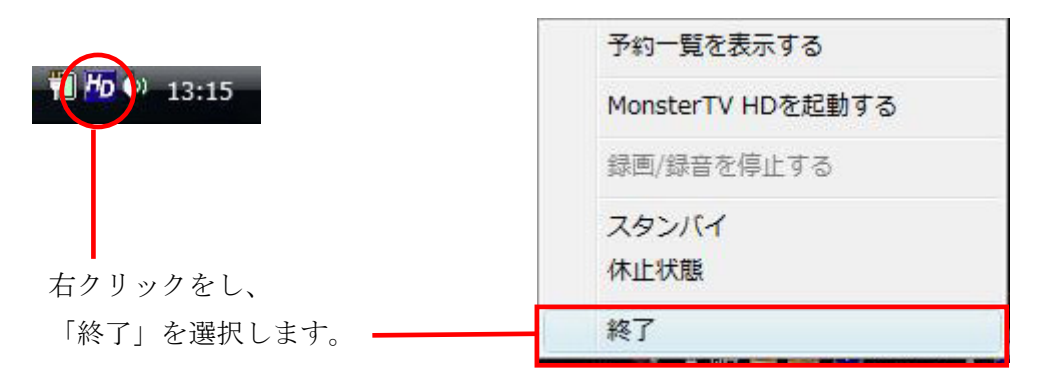

2. 「MTVHDU\_071203」フォルダ内の、「MonsterTV HDU\_071203」アイコンをダブルクリックします。

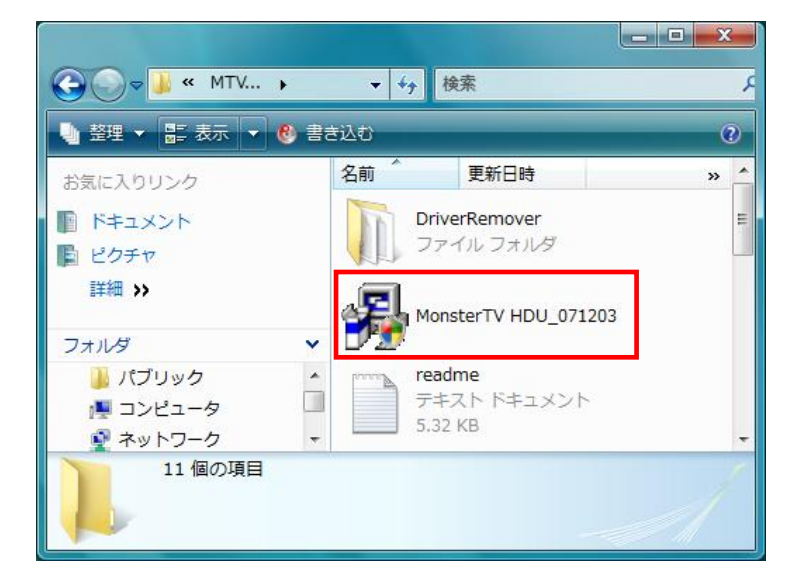

3.「このファイルを実行しますか?」と表示された場合は「実行」をクリックします。
 ※「ユーザーアカウント制御」が表示される場合は、「続行」をクリックします。

| このファイルも | 実行しますか?                                                                                                    |
|---------|----------------------------------------------------------------------------------------------------|
|         | 名前:DU_071121¥DriverRemover¥DriverRemover.ex<br>発行元: <u>Sknet Corporation Ltd.</u><br>種類: アプリケーション<br>発信元: C:¥Users¥DELL¥Desktop¥MTVHDU_071121¥MTV.<br>実行(別) キャンセル |
| 🗷 この種業師 | ファイルであれば常に警告する( <u>W</u> )                                                                                                    |

4. 下の画面が表示されます。「はい」をクリックします。

※表示されるバージョン番号は、インストール済みアプリケーションのバージョンによって表記が異なります。

| MonsterTV HD                                                                                                   |                                                              |
|----------------------------------------------------------------------------------------------------|--------------------------------------------------------------|
| MonsterTV HD パージョン 2.2.9515.2 は、<br>MonsterTV HD パージョン 2.2.9529.1をイ<br>ンをアンインストールする必要があります。<br>ンをアンインストールしますか? | 既にインストールされています。<br>ンストールする前に既存のバージョ<br>MonsterTV HD の既存のバージョ |
|                                                                                                    | (はい(Y) いいえ(N)                                                |

5.「MonsterTV」予約録画アプリケーションが起動している場合や、他のアプリケーションが起動している場合は次の画面が表示されます。「OK」ボタンをクリックします。

| 以下のアプリケーションは、インストールを続行する。<br>くだれい。                                              | 前に終了して    |
|---------------------------------------------------------------------------------|-----------|
| MonsterTV HD                                                                    |           |
|                                                                                 |           |
|                                                                                 |           |
| G Automatically close applications and attempt to them after setup is complete. | o restart |
| C Do not close applications. (A Reboot will be rec                              | quired.)  |
| OK Cancel                                                                       | 1         |

自動的に古いアプリケーションがアンインストールされます。

6.「MonsterTV HD へようこそ」画面が表示されます。「次へ」をクリックします。

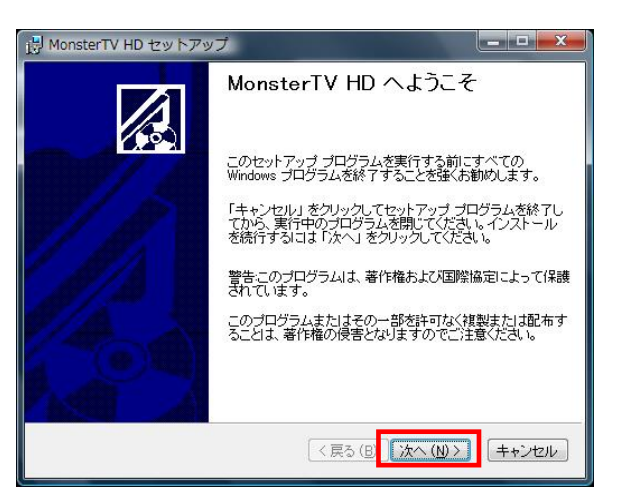

7. インストール先フォルダの選択画面が表示されます。そのまま「次へ」をクリックします。

| 🔂 MonsterTV HD セットアップ                                          |
|----------------------------------------------------------------|
| 保存先フォルダ<br>アプリケーションをインストールする保存先フォルダを選択してください。                  |
| セットアップでは、MonsterTV HD 用のファイルを以下のフォルダにインストールします。                |
| 別のフォルダにインストールするには、「参照」 ボタンをクリックして別のフォルダを選択<br>します。             |
| Monster TV HD をインストールしない場合は、「キャンセル」をクリックしてセットアップを<br>終了してください。 |
| 保存先フォルダ                                                        |
| C¥Program Files¥MonsterTVHD¥ 参照 (B)                            |
|                                                                |
|                                                                |
| 〈戻る(B <mark>) (次へ(N)〉)</mark> (キャンセル)                          |

8.「アプリケーションのインストール準備をする」画面が表示されます。「次へ」をクリックします。 自動的にアプリケーションのインストールが開始されます。

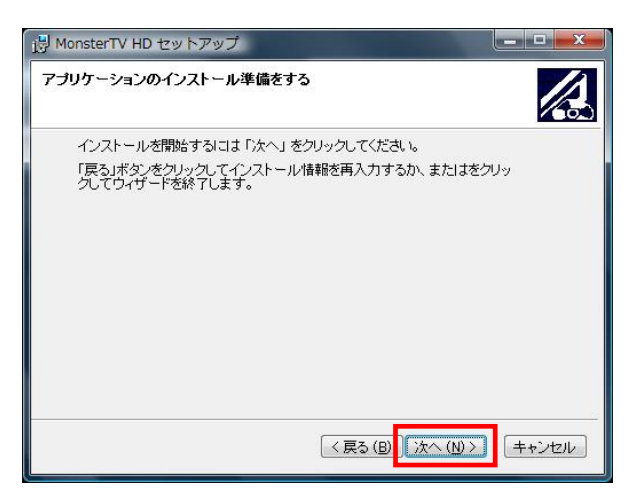

9. 下記画面が表示されると、アプリケーションのインストールは終了です。「完了」をクリックします。

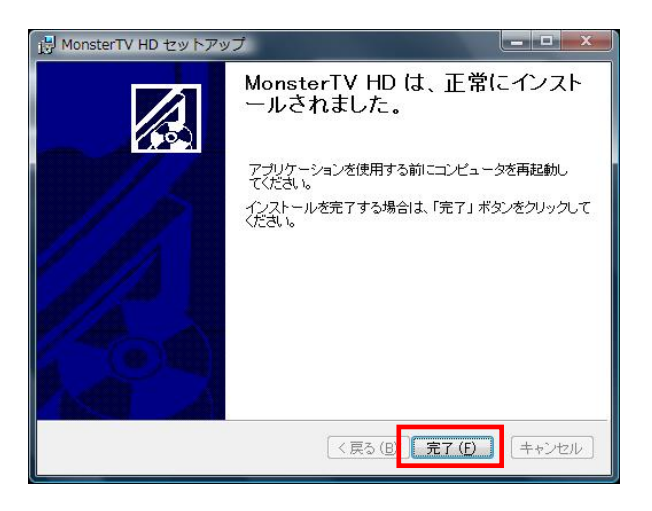

10.「MonsterTV HD 製品の初期化」画面が表示されます。

| MonsterTV HD製品の初期化    |        | MonsterTV HD製品の初期化                        |
|-----------------------|--------|-------------------------------------------|
| MonsterTV HD製品を検出中。。。 | $\Box$ | この製品は接続されたパソコンに既に登録されています。[0x9 - 9]<br>終了 |

- 11.「この製品は接続されたパソコンに既に登録されています」と表示されたら「終了」をクリックします。
  - ※ 機器の登録が終了していない場合は、「MonsterTV HD の登録が完了しました」と表示されます。

※「MonsterTV HD 製品の初期化」画面が表示されなかった場合は、手動にて登録画面を表示させてください。 Windows「スタート」マークから「すべてのプログラム」-「MonsterTVHD」-「MonsterTV HD の登録」を選択します。

以上で手順は終了です。 コンピューターを再起動し、アプリケーションの起動をご確認ください。